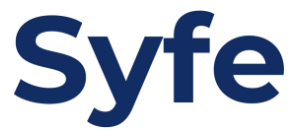

# 常行指示轉賬 **花旗銀行**

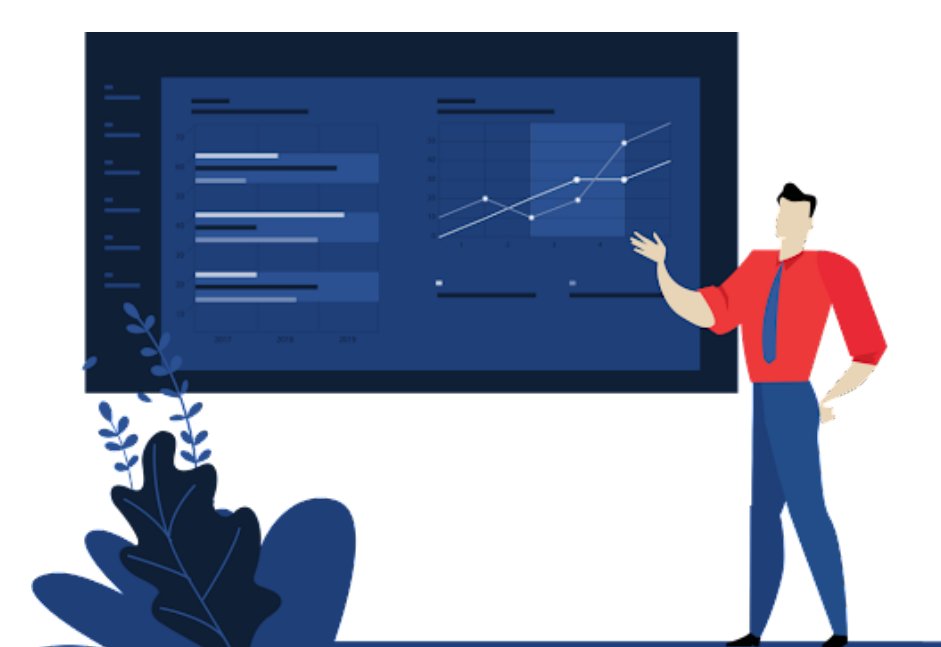

# 常行指示轉賬指引

- 1. 登入至銀行手機應用程式
- 2. 點擊「繳款及轉賬」

| Citi Stories ><br>條屋企都可以bank smart安心理財賺優惠 >                                              |  |  |
|------------------------------------------------------------------------------------------|--|--|
| 港元存款 <mark>不活動帳戶</mark><br>HKD                                                           |  |  |
|                                                                                          |  |  |
| 外幣存款                                                                                     |  |  |
| (+)                                                                                      |  |  |
| <ul> <li>Citi 銀行客戶嘅專屬優惠</li> <li>立即申請指定Citi 信用卡,賞您高達HK2,340獎 &gt;</li> <li>賞!</li> </ul> |  |  |
|                                                                                          |  |  |
|                                                                                          |  |  |
| が<br>財富管理<br>総款及轉賬<br>Get More<br>協助                                                     |  |  |

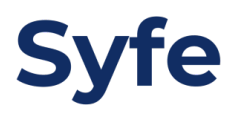

# 3. 點擊「轉賬」

| <b>\$</b> ?                            | 繳款及轉賬                                                              | ×                    |
|----------------------------------------|--------------------------------------------------------------------|----------------------|
| 轉數快                                    | ↓<br>・<br>・<br>・<br>・<br>・<br>・<br>・<br>・<br>・<br>・<br>・<br>・<br>・ | □<br>繳付信用卡、賬<br>單及貸款 |
| ■■■■■■■■■■■■■■■■■■■■■■■■■■■■■■■■■■■■■■ | く<br>轉數入 Citi                                                      |                      |
| <b>自動轉賬</b><br>無須擔心過期繳費                |                                                                    |                      |
|                                        |                                                                    |                      |

4. 點擊「新收款戶口」

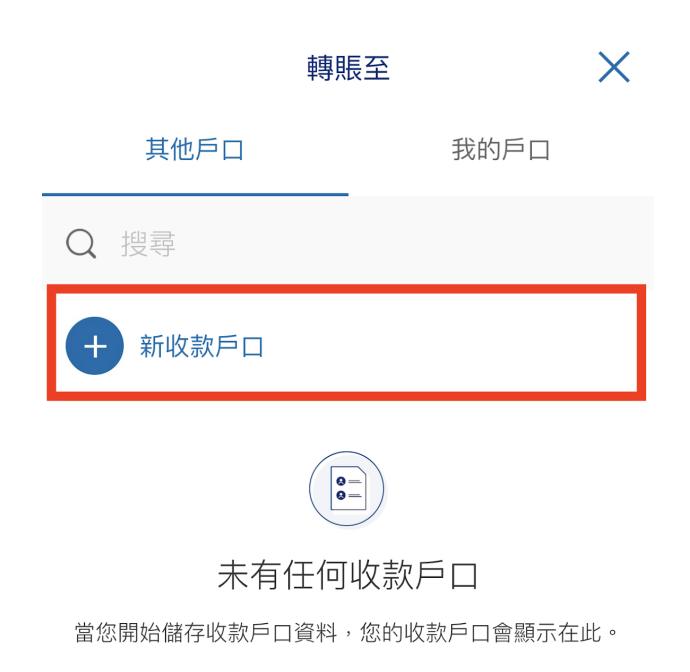

5. 點擊「本地非花旗銀行戶口」 \_\_\_\_\_\_\_

| 新增收款戶口                                  |       |  |
|-----------------------------------------|-------|--|
| 已新增更多貨幣:隨時隨地從我們多種貨幣中以透明的匯率和金額進行轉賬。了解更多。 |       |  |
| 本地收款人                                   | 海外收款人 |  |
| 收款人類別:                                  |       |  |
| 本地花旗銀行戶口                                | >     |  |
| 本地非花旗銀行戶口                               | >     |  |
| 識別代號                                    | >     |  |
| 繳付賬單                                    | >     |  |
|                                         |       |  |

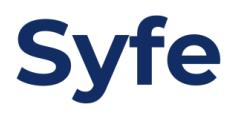

 選擇銀行名稱、輸入銀行戶口號碼、戶口持有人名稱,你亦可自訂戶口 名稱

| ← 新增收款戶口 ×                      |  |  |
|---------------------------------|--|--|
| 收款戶口名稱:                         |  |  |
| Syfe Hong Kong Limited          |  |  |
| 為避免轉賬失敗,請輸入正確收款人名稱。             |  |  |
| 收款賬戶:                           |  |  |
| ● 銀行賬戶                          |  |  |
| 信用卡賬戶                           |  |  |
| 銀行:                             |  |  |
| HONG KONG & SHANGHAI BANK - 004 |  |  |
| 分行編號(第1欄)-賬戶號碼(第2欄):            |  |  |
| 741                             |  |  |
| 4025                            |  |  |
| 自訂戶口名稱:                         |  |  |
| Syfe Hong Kong                  |  |  |
| 繼續                              |  |  |

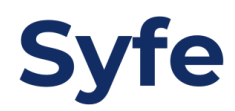

# 7. 確認以新增收款戶口

| <b>←</b>                    | f增收款戶口 X                                      |  |  |
|-----------------------------|-----------------------------------------------|--|--|
| 確認以下收款戶口                    |                                               |  |  |
| 收款人類別:                      | 本地非花旗銀行戶口                                     |  |  |
| 收款戶口名稱:                     | SYFE HONG KONG<br>LIMITED                     |  |  |
| 分行編號 (第1欄) -<br>賬戶號碼 (第2欄): | 741-4025                                      |  |  |
| 收款銀行名稱:                     | THE HONGKONG AND<br>SHANGHAI BKG CORP<br>LTD  |  |  |
| 分行:                         | HONG KONG OFFICE<br>COMMERCIAL SERVICE<br>CTR |  |  |
| 自訂戶口名稱:                     | SYFE HONG KONG                                |  |  |
| 轉帳目的                        |                                               |  |  |
| 貨幣:                         | НКD                                           |  |  |
|                             |                                               |  |  |
|                             |                                               |  |  |
|                             |                                               |  |  |
|                             | 確認                                            |  |  |

# 8. 點擊「進行繳款/轉賬」

| 新增收款戶口 🛛 📈               |                                               |  |  |
|--------------------------|-----------------------------------------------|--|--|
| ✔ 已成功新增以下收款户口。           |                                               |  |  |
| 收款人類別:                   | 本地非花旗銀行戶口                                     |  |  |
| 收款戶口名稱:                  | SYFE HONG KONG<br>LIMITED                     |  |  |
| 分行編號(第1欄)-<br>賬戶號碼(第2欄): | 741-4025                                      |  |  |
| 收款銀行名稱:                  | THE HONGKONG AND<br>SHANGHAI BKG CORP<br>LTD  |  |  |
| 分行:                      | HONG KONG OFFICE<br>COMMERCIAL SERVICE<br>CTR |  |  |
| 自訂戶口名稱:                  | SYFE HONG KONG                                |  |  |
| 轉帳目的                     | 投資                                            |  |  |
| 貨幣:                      | НКD                                           |  |  |
|                          |                                               |  |  |

進行繳賬/轉賬

# 9. 點擊已新增戶口

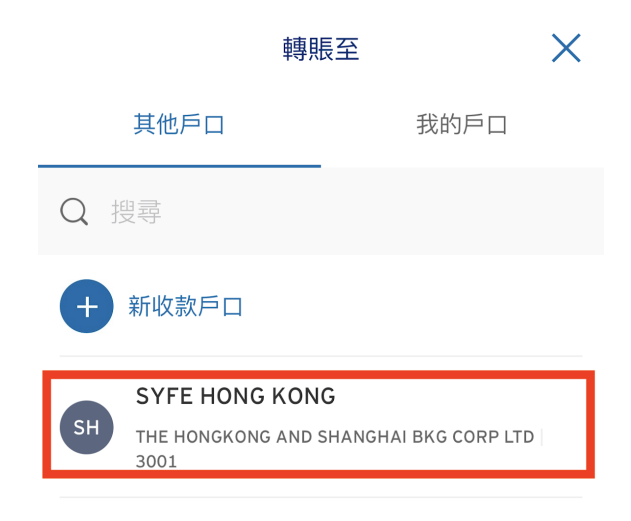

#### 10. 轉入定期轉賬金額

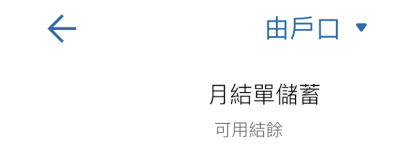

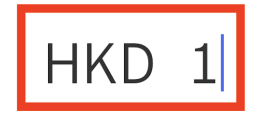

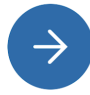

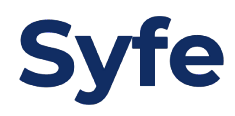

11. 開啟「設為重複轉賬指示」

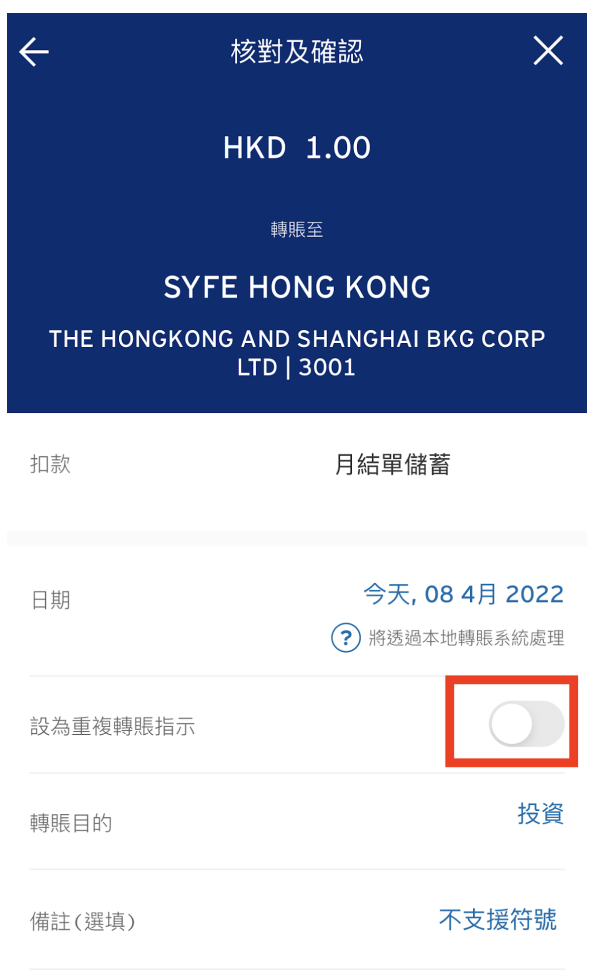

付款

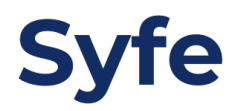

# 12. 選擇轉帳週期,如有需要可以選擇結束日期

# 設為重複轉賬指示 取消

轉賬週期

| 每週  | 每隔一週 |
|-----|------|
| 每月  | 每季   |
| 每半年 | 每年   |

| 結束日期 |    |   |
|------|----|---|
| 直到取消 |    | Ø |
| 選擇日期 |    |   |
|      |    |   |
|      |    |   |
|      |    |   |
|      | 完成 |   |

13. 核對轉賬資料並確認付款

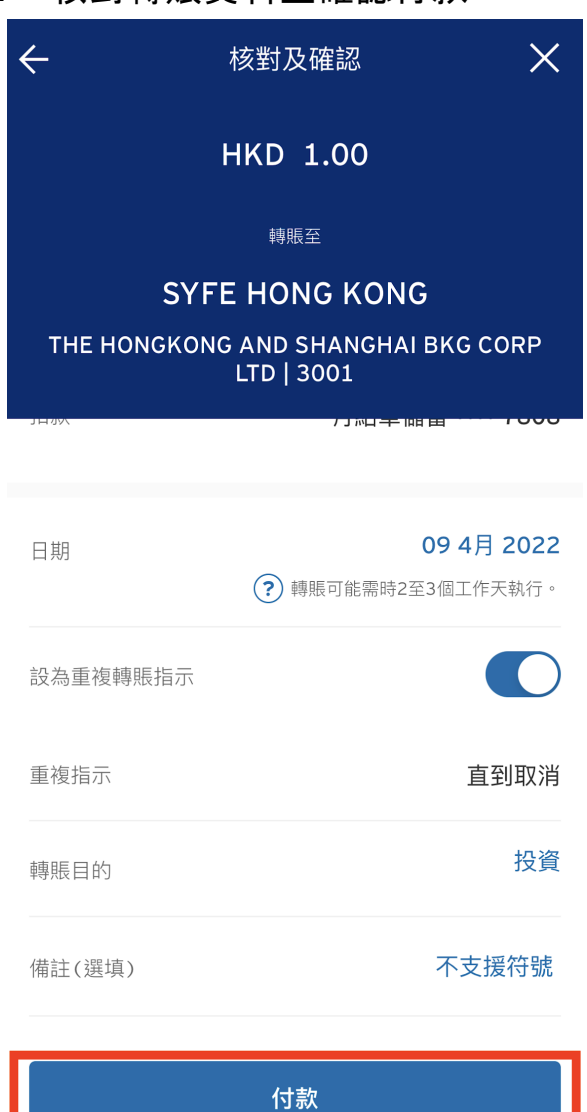

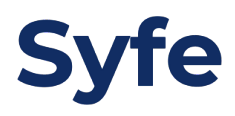